## SIEMENS广东省广州市(授权)西门子一级代理商——西门子华南总 代理

| 产品名称 | SIEMENS广东省广州市(授权)西门子一级代理<br>商——西门子华南总代理 |
|------|-----------------------------------------|
| 公司名称 | 广东湘恒智能科技有限公司                            |
| 价格   | .00/件                                   |
| 规格参数 | 西门子总代理:PLC<br>西门子一级代:驱动<br>西门子代理商:伺服电机  |
| 公司地址 | 惠州大亚湾澳头石化大道中480号太东天地花园2<br>栋二单元9层01号房   |
| 联系电话 | 15915421161 15903418770                 |

产品详情